#### بسهه تعالى

### اطلاعيه شماره ٢

# اطلاعیه شماره ۲ پذیرفته شدگان نهائی آزمون استخدام پیمانی سال ۱۳۹۸ دانشگاه تربیت دبیر شهید رجائی

ضمن عرض تبریک به مناسبت ورود شما عزیزان به دانشگاه تربیت دبیرشهید رجائی، زمانبندی و نحوه ثبت نام و مدارک لازم برای **پذیرش غیر حضوری** به شرح زیر اعلام می گردد، خواهشمند است با دقت کامل و رعایت زمانبندی ذکر شده نسبت به انجام فرآیند تا آخرین مرحله اقدام نمایید.

## <mark>پذیرش غیر حضوری</mark>

در این مرمله ، کلیه فراَیند به صورت اینترنتی انماه فواهد شد لذا از مراجعه مضوری به دانشگاه مدا <mark>فودداری نمایید.</mark>

پذیرفته شدگان نهائی آزمون استخدام پیمانی سال ۱۳۹۸ آموزش و پرورش در دانشگاه تربیت دبیر شهید رجایی از روز چهارشنبه مورخ ۱۳۹۹/۰۲/۱۵ با مراجعه به پرتال آموزشی دانشگاه تربیت دبیر شهید رجائی و دبیر شهید رجائی (تهران) به آدرس http://portal.sru.ac.ir نسبت به تکمیل مشخصات درخواستی و Upload مدارک زیر اقدام نمایند.

۱- یک قطعه عکس تمام رخ ۴\*۳ رنگی با پشت زمینه سفید (تهیه شده در سال جاری) .
۲- یک سری کپی کامل از صفحات شناسنامه .
۳- یک سری کپی از پشت و روی کارت ملی .
۶- یک سری کپی دانشنامه یا گواهینامه موقت که به استناد آن در آزمون استخدامی شرکت نموده اید.
۵- یک سری تصویر کارت پایان خدمت و یا معافیت خدمتی (ویژه برادران) و یا گواهی انجام خدمت نظام وظیفه .
۶- تصویر کارنامه نتیجه نهایی گزینش پذیرفته شدگان آزمون استخدامی (تواهی انجام خدمت منظام وظیفه .
۸- کپی مدرک روخوانی قرآن کریم در صورت وجود
۸- کپی مدرک روان خوانی قرآن کریم در صورت وجود
۹- کپی مدرک مهارتهای هفتگانه (ICDL) در صورت وجود.

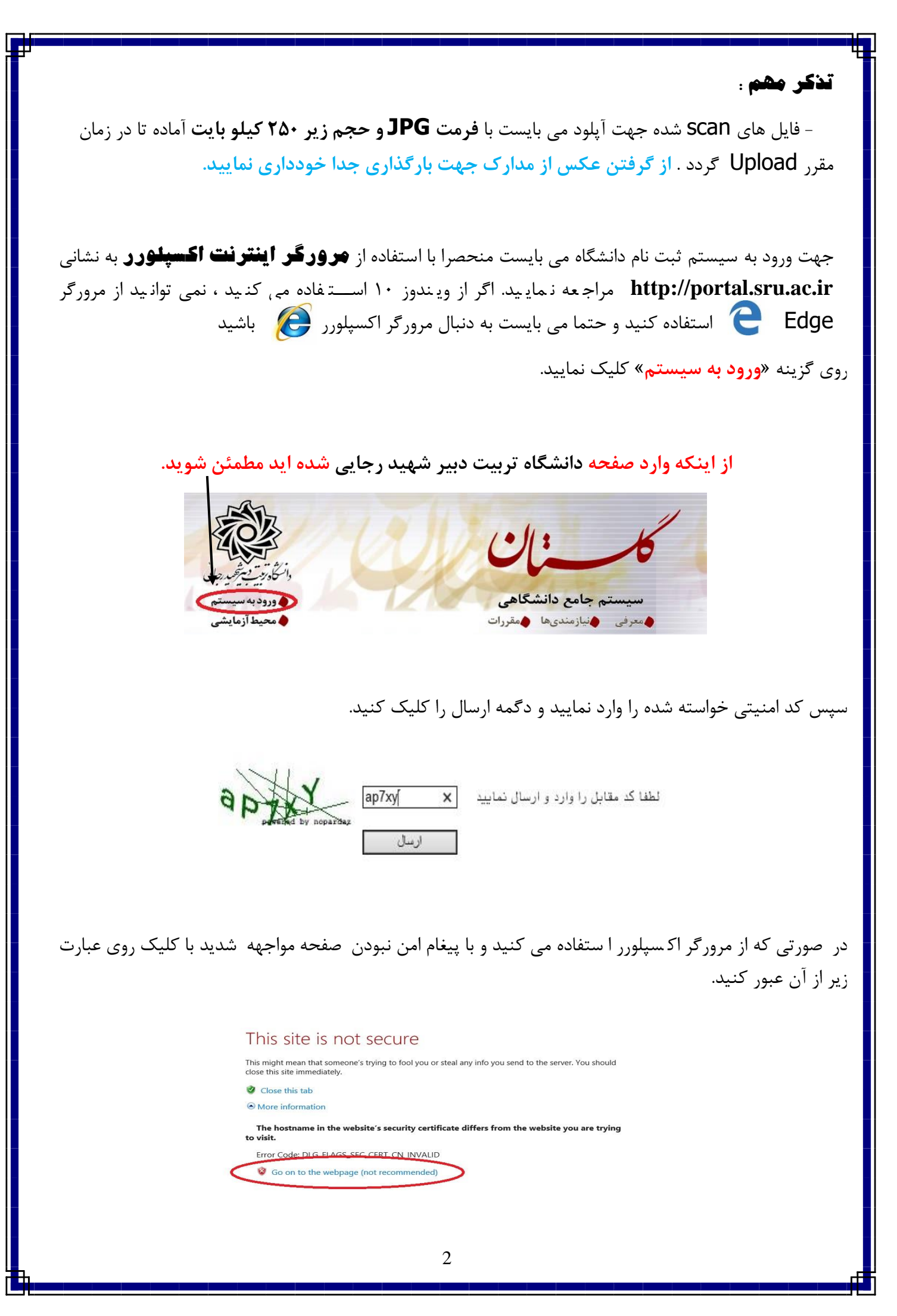

در صفحه جدید شناسه کاربری و گذرواژه خود را وارد نمایید.

| په نام خدا        |                             |  |
|-------------------|-----------------------------|--|
| بیت دبیرشهیدرجایی | دانشگاه تر                  |  |
| ع دانشکاهی کلستان | سيستم جام                   |  |
|                   |                             |  |
| 0023456789        | ستاسه کاربری:<br>گذرواژه: 🗢 |  |
| ې ورود 🚺 📩        | 8                           |  |

شناسه کاربری شما «کد ملی **U982**» و گذرواژه فقط شماره ملی ده رقمی می باشد.

تمام ۱۰ رقم کد ملی جهت ثبت مورد نیاز است. حرف **U** به صورت بزرگ نوشته شود

به عنوان مثال در صورتی که کد ملی : ۲۳۴۵۶۷۸۹ • باشد :

شناسه کاریری: U982 ۰۰۲۳۴۵۶۷۸۹

کلمه عبور : ۲۳۴۵۶۷۸۹

بعد از ورود به سیستم در صفحه پذیرش غیر حضوری دانشجویان جدیدالورود و قبل از تکمیل اطلاعات، لطفاً راهنمای موجود را به دقت مطالعه نمایید. سپس به ترتیب روی کلمه «**انتخاب**»ردیفهای موجود کلیک کرده و کلیه اطلاعات خواسته شده را به دقت و صحیح تکمیل نمایید. در بالای این صفحه **شماره دانشپذیری** شما مشخص شده ، آن را به خاطر بسپارید.

| شماره د           | انشجو 👘 👘 👘 گروه آزمایشی اِیاضی و فیزیک |                            | یک                                             |                |
|-------------------|-----------------------------------------|----------------------------|------------------------------------------------|----------------|
|                   |                                         | نام خانوادگی               |                                                |                |
| 5                 | نام پدر .                               | دانشکده دانشکده مهن        | . سی کامپیوتر                                  |                |
| تر                | رم ورود ۳۹۸۲                            | گروه آموزشی مهندسی کام     | پیوتر                                          |                |
| اوطلب در          | ر کنکور 📜                               | رشته تحصيلی مهندسی کام     | پيوتر                                          |                |
| <del>پ یر ن</del> |                                         |                            |                                                | راهتما         |
| تخاب              | تعبين وضعبت نظام وظبفه                  |                            | مشمول                                          | راهتما         |
| تخاب              | تاييديه تحصيلى                          |                            |                                                | راهتما         |
| تخاب              | اطلاعات دانشجو - قسمت ار                | اول                        | تایید دانشجو : <mark>عدم تایید</mark>          | راهتما         |
| تخاب              | اطلاعات دانشجو – قسمت د                 | دوم                        | تایید دانشجو : عدم تایید                       | راهتما         |
| تخاب              | اطلاعات ايثارگرى                        |                            | راهتما                                         |                |
| تخاب              | فعاليتهاى شغلى، اجتماعى                 | ، و فرهنگی دانشجو          |                                                | راهتما         |
| <u>- 153</u>      | ارسال قایل مدارک                        |                            |                                                | ر اهتما        |
| - Là l            | پرداخت الكترونيكي مبلغ وا               | يژه خدمات جانبی            | مبلغ قابل پرداخت: ۱۰۰۰۰۰ پرداخت شده تاکنون : ۰ | <u>ر اهتما</u> |
|                   |                                         | here are and a here a      |                                                | 1 and 1        |
| تخاب              | اتمام پذیرش غیرحضوری و                  | چاپ فرم مسخصات خامل دانسجو |                                                |                |

۲- تعیین وضعیت نظام وظیفه : مخصوص پذیرفته شدگان پسر که می بایست یکی از موارد موجود را انتخاب نمایند.

۹- اطلاعات دانشجو (قسمت اول): در این بخش کلیه اطلاعات خواسته شده را به ترتیب تکمیل نمایید. ار سال عکس دان شپذیر در این مرحله الزامی می با شد و ا صلاح آن به هیچ عنوان امکان پذیر نیست. در قسمت هایی از فرم ، نام محل و کد آن مورد نیاز است. برای یافتن آن کافیست قسمتی از نام را در فیلد سمت چپ تایپ نموده و

علامت سوال کنار آن را کلیک نمایید . در لیست نمایش داده شده محل مورد نظر را انتخاب و کلیک نمایید.

| 5               |         | خاسی<br>م   | رتبه در سهمیه : ۲۲۷<br>مقطع آموزشی : کارش |                                                                                                    | سهمیه قبونی : منطقه دو<br>دانشکده : دانشکده مهندسی کامپیوتر<br>گرده آمدنش : معندسی کامیدمت |
|-----------------|---------|-------------|-------------------------------------------|----------------------------------------------------------------------------------------------------|--------------------------------------------------------------------------------------------|
|                 | ت شهرها | ليب         |                                           | ×                                                                                                    | رشته تحصیلی : مهندسی کامپیوتر                                                              |
| نام انگلیسی شهر | کشور    | استان       | نام شهر                                   | کد شهر                                                                                                    | وع ورود به آموزش عالي ؛ منطقه دو                                                           |
| Estahban        | ايران   | فارس        | استهبان                                   | - 17 -                                                                                                    | تسهيلات :                                                                                  |
|                 | ايران   | تهران       | اشتهارد                                   | 1771                                                                                                    |                                                                                            |
| Tehran          | ايران   | تهران       | تهران                                     | - 177                                                                                                    | نام [                                                                                      |
|                 | ايران   | تهران       | شهرستانهای تهران                          | IVYT                                                                                                    | نام خانوادگی                                                                               |
|                 | ايران   | تامعلوم     | قلهک تهران                                | . 494                                                                                                    | تام پذر                                                                                    |
|                 | ايران   | تامعلوم     | كلوته زمان                                | 1178                                                                                                    | نام انگلیسی                                                                                |
|                 | ايران   | تامعلوم     | كنارتخته                                  | .994                                                                                                    | ام خانوادگی انگلیسی                                                                        |
|                 | ايران   |             | مياته                                     | INTA                                                                                                    | نام انگلیسی یدر                                                                            |
| ITHACA          | آمریکا  | خارج ازكشور | ايتهاكا                                   | 0798                                                                                                    | حنست 🗸                                                                                     |
|                 | پاکستان | خارج ازکشور | كويته                                     | <b>r997</b>                                                                                                    | تاريخ تولد (۲۵/۱۰۹/۱۷                                                                      |
| -               |         | [           |                                           |                                                                                                    | محل تولد ا                                                                                 |
|                 |         | L           |                                           |                                                                                                    | شماده شناسنامه                                                                             |
|                 |         |             |                                           | I STATE OF THE OWNER OF THE OWNER OF THE OWNER OF THE OWNER OF THE OWNER OF THE OWNER OF THE OWNER OF THE OWNER |                                                                                            |

**تذکر مهم :** صـحت کلیه اطلاعات مندرج در فرم ها حائز اهمیت می باشـد . لطفا از ثبت اطلاعات غیر واقعی و یا اطلاعات دیگران در فرم ها جددا خودداری نمایید.

اطلاعات مربوط به **شماره تلفن همراه و ایمیل** شـما بسـیار مهم اسـت ، کلیه اطلاع رسـانی ها این طریق انجام خواهد شد و عواقل عدم دقت در صحت اطلاعات ثبت شده در این بخش متوجه شخص دانش پذیر می باشد.

پس از تکمیل کلیه فیلدها در قسمت آخر می بایست اطلاعات خود را تایید نموده و در نهایت دکمه اعمال تغییرات را کلیک کنید.

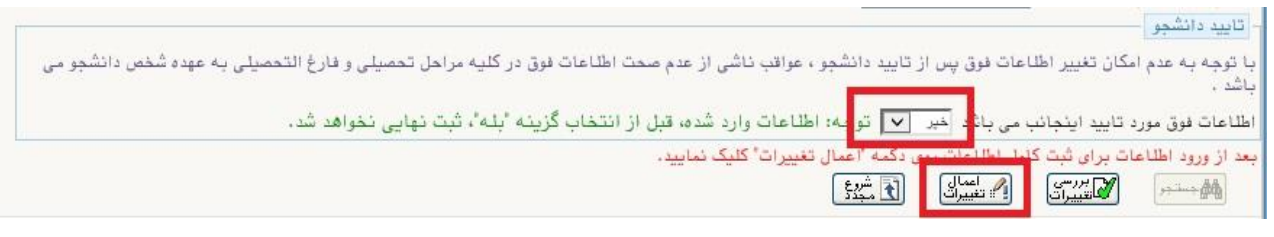

در صورتی که کلیه فیلدها به درستی تکمیل شده باشند با پیغام «عملیات با موفقیت انجام شد» مواجه می شوید. در صفحه پذیرش غیر حضوری دانشجویان جدیدالورود جلوی این ردیف عبارت «تایید» نمایش داده می شود.

- ۳- اطلاعات دانشمو (قسمت دوم): در این قسمت نیز سایر اطلاعات خواسته شده را به دقت تکمیل نمایید. و بعد از تایید دکمه اعمال تغییرات را کلیک کنید.
- ۲- اطلاع)ت ایثارگری: این قسمت مختص دانشپذیران خانواده معظم شاهد و ایثارگران می باشد که لازم است اطلاعات ایثارگری فرد مورد نظر در آن تکمیل گردد.
- ۵- فعالیتهای شغلی، اجتماعی و فرهنگی داذشجو: در این قسمت نیز در صور تی که در این خصوص فعالیت هایی دارید . می بایست بعد از ورود به صفحه روی گزینه ایجاد کلیک کرده و اطلاعات خواسته شده را به دقت تکمیل نمایید.
- ۶- ۱ ( سال فایل مدارک: در این قسمت لازم ا ست کلیه مدارک خوا سته شده که قبلا ا سکن نموده اید بارگذاری
   فرمایید. لازم به یادآوری است :
  - از بارگذاری عکس موبایلی مدارک جدا خودداری نمایید.

- فرمت فایل فقط jpg با شد . در صورتی که از فرمت pdf و یا rar و یا zip و ... ا ستفاده کنید . فرآیند ادامه نمی یاید.
  - حجم فایل کمتر از ۲۵۰ کیلو بایت باشد.

|           |              |            |                                                                                                    |                             | ير. سير               | طبد فرک | 4    | ۷ |
|-----------|--------------|------------|----------------------------------------------------------------------------------------------------|-----------------------------|-----------------------|---------|------|---|
|           |              |            |                                                                                                    |                             |                       |         | <br> | _ |
|           | <u>مە</u> مە | -          |                                                                                                    | مد ک                        |                       | 100 6.0 | -    |   |
| التوريب ا | -            |            |                                                                                                    |                             |                       | لمير سي |      |   |
|           |              | مظلو فبند  | and and a second second second second second second second second second second second second second second se | سور وی طرحی                 |                       | لسير    |      |   |
| التوريب ا | -            | 3000 Prop  |                                                                                                    | يسوح جميت الطر              |                       | لمير سي |      |   |
|           |              | مطلو فينقد | sthead of                                                                                                    | درواب سره اله ويوسقه        |                       | لسير    |      |   |
| الحريب    | -            | 3000 Prop  |                                                                                                    | مل گرامر، اما بردرمتوسطه    |                       | لمبر سي |      | 5 |
|           |              | مطلو فينقد | sthead of                                                                                                    | بنق گرائد معدد ایمر باستانی | and the second second | لسير    |      |   |
| الحريب    | -            | 3000 Prop  |                                                                                                    | ال وريمي بيسطر              |                       | لمبر سي |      |   |
|           |              | مطلو فينقد | sthead of                                                                                                    | مس ور ساسات                 | and the second second | لسير    |      |   |
| الجريب .  | -            | 3000 Tra   |                                                                                                    | محد الحب طعته متعظر         |                       | لمبر سي |      |   |
|           | 340          | میں میں    |                                                                                                    | سىرەت تېتىش گۈھى بىدى ، سا  |                       | لسر     |      |   |

برای این کار لازم است روی عبارت ارسال کلیک کنید . و در صفحه جدید با کلیک روی گزینه ایجاد ، نشانی محل ذخیره فایل ا سکن شده را مشخص نمایید. و روی عبارت اعمال تغییرات کلیک کنید. در صورتی که تعداد مدارک شما بیش از یک برگ می باشد ، مجددا روی گزینه ایجاد کلیک کرده و مراحل را تکرار کنید.

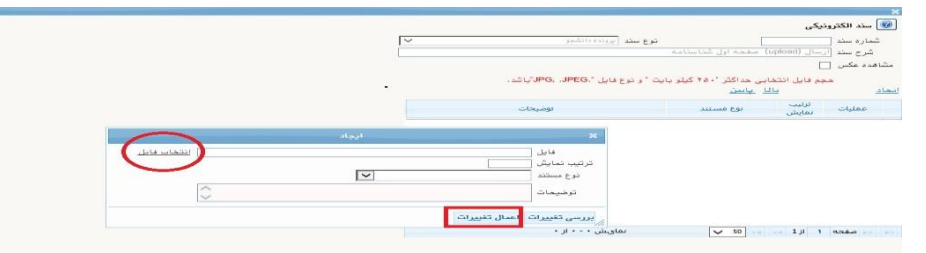

این کار تکرار گردد تا کلیه مدارک بارگذاری شوند. نذکرات مهم:

- هیچ یک از موارد خواسته شده الزامی نباید بدون مدرک باشند.
- صحت مدارک بارگذاری شده در زمان پذیرش حضوری که زمان و مکان آن متعاقبا اعلام خواهد شد ، برر سی می گردد بنابراین نسبت به بارگذاری صحیح و واضح مدرک خواسته شده دقت کافی داشته باشید.
- در صورت اشتباه در بارگذاری امکان ویرایش آن تا قبل از زمان پذیرش حضوری از همین مسیر ممکن است. فقط کافیست بعد از کلیک روی عبارت ارسال و ورود به صفحه سند الکترونیکی ، روی علامت ضربدر کنار مدرک بارگذاری شده کلیک کرده و آن را حذف کرده و مجددا مبادرت به ارسال مدرک صحیح نمایید.
- ۷- اتمام پذیرش غیرمضوری و چاپ فرم مشفصات کامل دانشمو: پس از تکمیل مراحل فوق در این قسمت لازم است ، فرآیند پذیرش غیر حضوری خود را نهایی نموده و از فرم های مربوطه پرینت تهیه کنید. توجه دا شته باشید بعد از تایید نهایی این بخش ، دیگر قادر به ویرایش اطلاعات بخش های قبلی نخواهید بود. برای این کار پس از ورود به صفحه و مشاهده اطلاعات خود ، در پایین صفحه گزینه «آماده سازی جهت چاپ» را کلیک نمایید. در ادامه از منوی File عبارت ... Print را انتخاب نمایید.

در صورتی که پرینتری به رایانه خود متصل ندارید ، از فرم ها ، نسخه pdf تهیه نموده و در محل دیگری اقدام به تهیه پرینت نمایید . برای این کار در لیست پرینتر ها از گزینه ۱ یا ۲ شکل زیر استفاده نمایید. حتما از این قســمت پرینت تهیه نموده و تا زمان پذیرش حضـوری نزد خود نگهداری نمایید. پذیرش حضوری شما منوط به ارایه این فرم ها می باشد.

در صورتی که موفق به تهیه پرینت نشده اید مجددا وارد صفحه خود شده و اقدام نمایید و یا به راهنمای سمت چپ صفحه خود مراجعه کنید.

| New tab<br>Duplicate tab<br>New window           | Ctrl+T<br>Ctrl+K<br>Ctrl+N | E Print<br>General Dotions                                                      | 20000                                                                     | ه گزارش<br>شما               |
|--------------------------------------------------|----------------------------|---------------------------------------------------------------------------------|---------------------------------------------------------------------------|------------------------------|
| New session<br>Open<br>Edit with Excel (desktop) | Ctrl+0                     | Select Printer<br>B doPDF v7 1<br>B Fax<br>B Hewlett-Packard HP Laserlet P2055d | 2 Consolit Print to PDF<br>Consolit XPS Document<br>Consolit XPS Document | رشت<br>نوع                   |
| Save<br>Save as<br>Close tab                     | Ctrl+S<br>Ctrl+W           | <<br>Siarus: Ready<br>Location:                                                 | Print to file Preferences Find Printer                                    | اره داو<br>: نگین<br>انگلیسی |
| Page setup<br>Print                              | Ctrl+P                     | Page Range                                                                      |                                                                           | خ تولد                       |
| Print preview<br>Send                            | >                          | Al     Selection     Current Page     Pages     1                               | Number of copies: 1                                                       | مستعار                       |
| Import and export<br>Properties                  |                            | Enter either a single page number or a single<br>page range. For example 5-12   | 123 123                                                                   | ع ناهل<br>اد فرزز            |
| Exit                                             |                            | Pr                                                                              | int Cancel Acoly                                                          | ارہ رسب                      |

- ۸- چاپ گواهی پذیرش غیر مضوری دانشجو : در این قسمت نیز فرم گواهی پذیرش غیر حضوری را مشاهده می کنید که می بایست مانند مراحل فوق از آن پرینت تهیه نمایید و تا روز پذیرش حضوری نزد خود نگهدارید.
- ۹- شماره دانشپذیری شما در بالای این برگه ها ثبت می باشد که تا پایان دوره ، جهت کلیه امور آموزشی به آن نیاز دارید . در حفظ و نگهداری آن کوشا باشید.

•۱- حتما اطلاعیه های بعدی دانشگاه در خصوص نحوه بر گزاری کلاسها را پیگیری نمایید.

توجه: عدم ثبت نام الكترونيكي در مدت اعلام شده به منزله ي

انصراف از شرکت در دوره مهارت افزایی در این دانشگاه می باشد.

پس از انجام مراحل فوق امکان ویرایش مدارک بارگذاری شده تا قبل از زمان پذیرش حضوری وجود دارد ولی امکان ویرایش اطلاعات ثبتی وجود ندارد . در صورت وجود مغایرت ، با ادمین کانال ار تباطی معاونت آموزشی در پیام رسان سروش به نشانی زیر ار تباط برقرار نمایید

### https://sapp.ir/srttu\_edu

حهت کسب اطلاعات بیشتر در خصوص نحوه پذیرش غیر حضوری در ساعات اداری (۱۲–۸) با شماره ۲۲۹۷۰۰۶۰ داخلی ۲۲۷۶ یا ۲۶۸۹ یا تماس بگیرید.

با آرزوی توفیق معاونت آموزشی و تحصیلات تکمیلی دانشگاه تربیت دبیر شهید رجایی